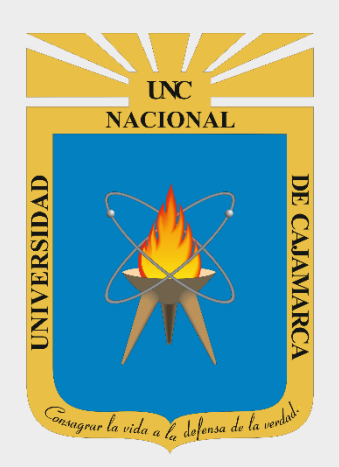

# GUIA CARGAR RECURSOS AL SIA DESDE GOOGLE DRIVE

# (ARCHIVOS DE GRAN TAMAÑO)

# DOCENTES

OFICINA GENERAL DE SISTEMAS INFORMÁTICOS Y PLATAFORMAS VIRTUALES

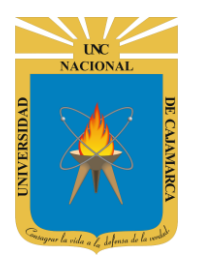

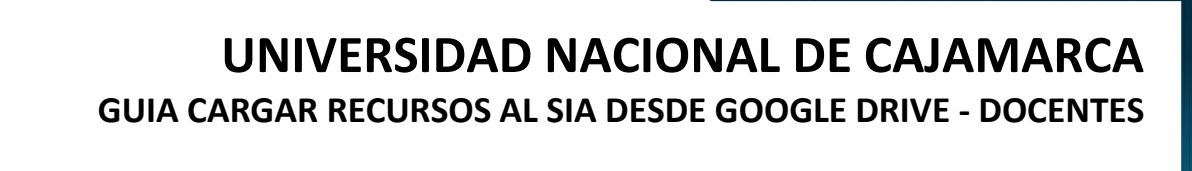

### ACCESO

1. Acceder a: http://academico.unc.edu.pe/

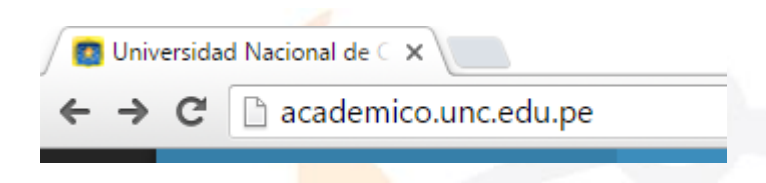

2. "Iniciar Sesión", haciendo uso de la Cuenta de Correo UNC.

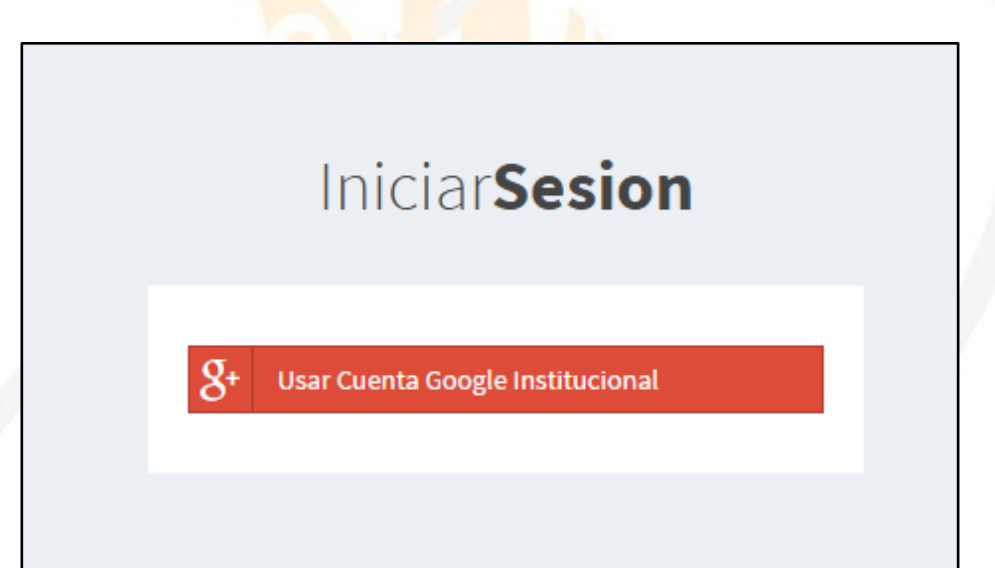

3. "Iniciar Sesión", haciendo uso de la Cuenta de Correo UNC.

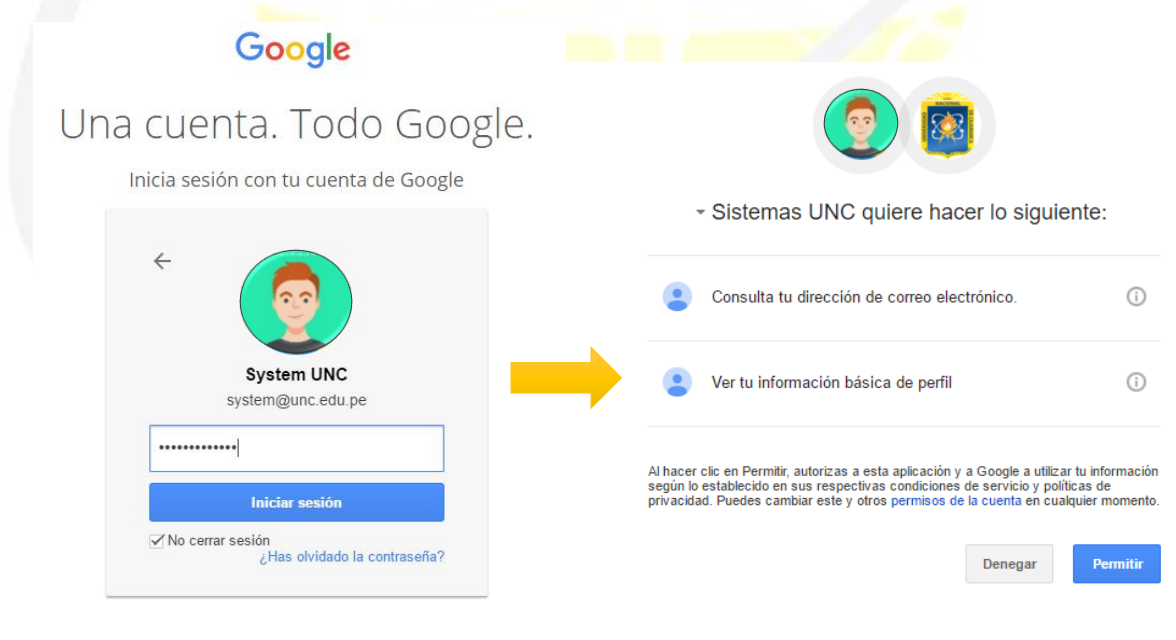

Nota: Para confirmar el acceso al Sistema se debe realizar por única vez.

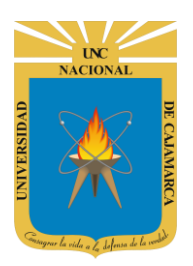

4. Luego del acceso aparecerá una página de perfil, además de las opciones de Docente:

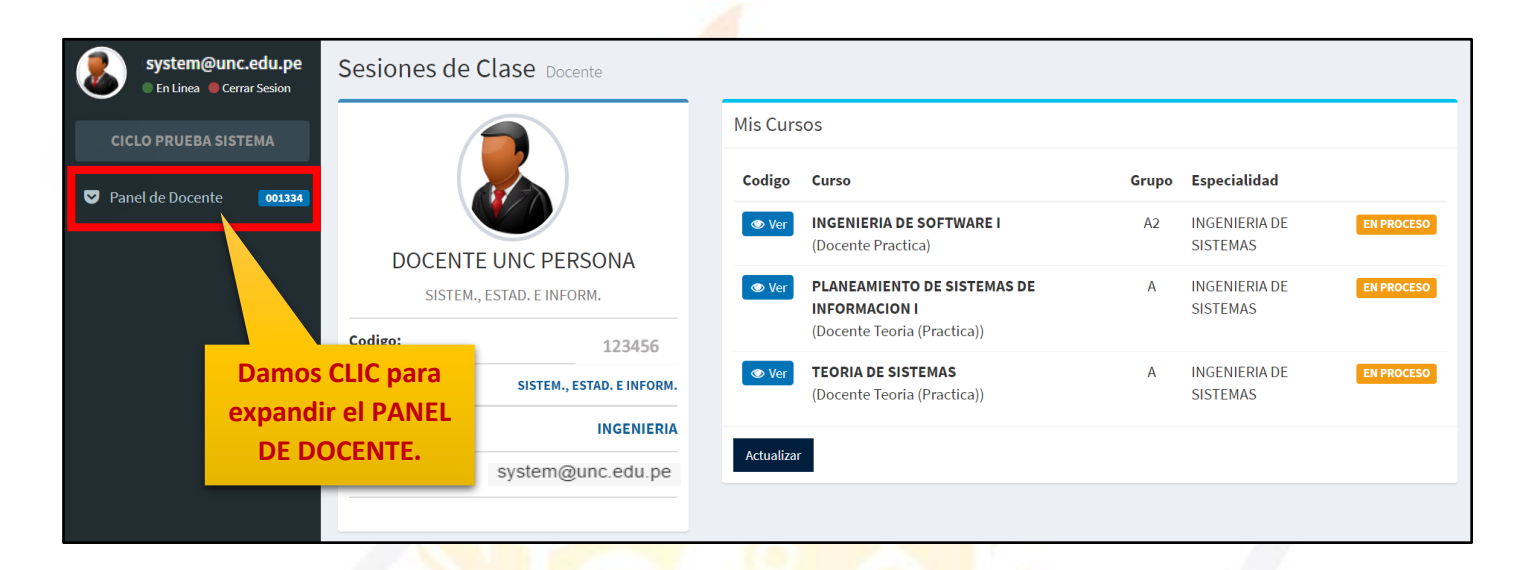

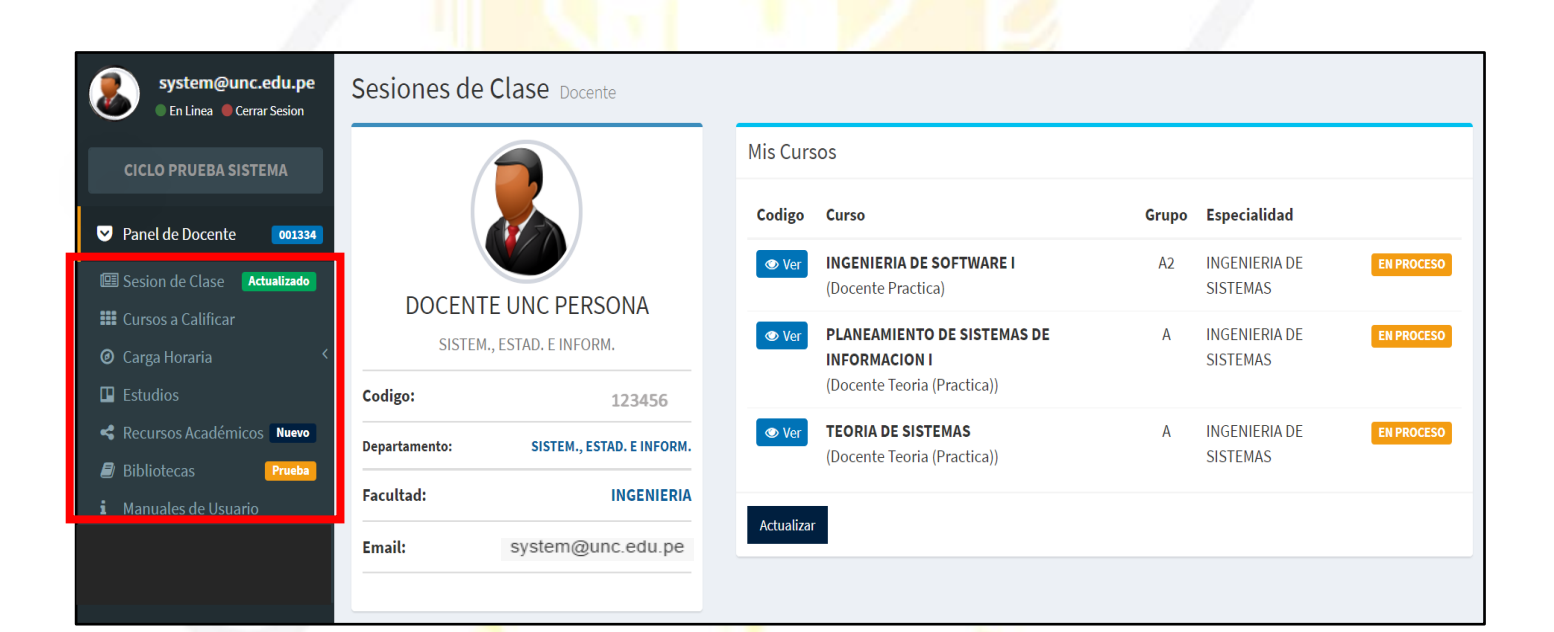

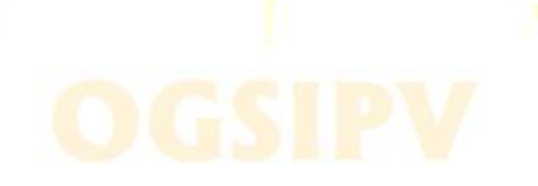

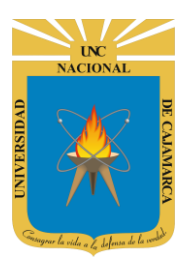

| system@unc.edu.pe                                                                               | Sesiones de Clase Docente                     |             |                                                    |       |                  |            |
|-------------------------------------------------------------------------------------------------|-----------------------------------------------|-------------|----------------------------------------------------|-------|------------------|------------|
| CICLO PRUEBA SISTEMA                                                                            |                                               | Mis Cu      | rsos                                               |       |                  |            |
| ✓ Panel de Docente 001334                                                                       |                                               | Codigo      | o Curso                                            | Grupo | Especialidad     |            |
| 🖾 Sesion de Clase 🛛 Actualizado                                                                 |                                               | <b>⊘</b> Ve | er CURSO UNC 070867<br>(Docente Teoria (Practica)) | A     | ESPECIALIDAD UNC | EN PROCESO |
| <ul> <li>Cursos a Calificar</li> <li>Carga Horaria</li> </ul>                                   | DOCENTE UNC PERSONA<br>DEPARTAMENTO ACADEMICO | <b>•</b> Ve | er CURSO UNC 070868<br>(Docente Teoria (Practica)) | A     | ESPECIALIDAD UNC | EN PROCESO |
| Estudios                                                                                        | Codigs 127456                                 |             |                                                    |       |                  |            |
| <ul> <li>Recursos Académicos Nuevo</li> <li>Bibliotecas Prueba</li> </ul>                       | Damos CLIC en                                 | Actualiz    | zar                                                |       |                  |            |
| <b>i</b> Manuales de Usuario                                                                    | Fact SESION DE CLASE                          |             |                                                    |       |                  |            |
| <ul> <li>Periodo 2019-I</li> <li>Especial</li> <li>Periodo 2019-AD</li> <li>Especial</li> </ul> | Email: system@unc.edu.pe                      |             |                                                    |       |                  |            |

### RECURSOS

5. Los recursos son considerados como material de trabajo que utilizará el docente en las clases, dichos recursos se ingresarán por semana, es decir, agregaremos el material a trabajar en toda la semana de clases:

| Sesiones de              | Clase Docente                                 |            |                                           |                          |              |                                   |            |
|--------------------------|-----------------------------------------------|------------|-------------------------------------------|--------------------------|--------------|-----------------------------------|------------|
|                          |                                               | Mis Curso  | DS                                        |                          |              |                                   |            |
|                          |                                               | Codigo     | Curso                                     | G                        | rupo         | Especialidad                      |            |
| DOCENI                   | DOCENTE UNC PERSONA<br>DEPARTAMENTO ACADEMICO |            | <b>CURSO UNC 070</b><br>(Docente Teoria ( | <b>867</b><br>Practica)) | A            | ESPECIALIDAD UNC                  | EN PROCESO |
| DOCEN                    |                                               |            | CUR, UNC 0708<br>(Docent, ria (           | <b>868</b><br>Practica)) | A            | ESPECIALIDAD UNC                  | EN PROCESO |
| Codigo:                  | 123456                                        | Actualizar |                                           |                          |              |                                   |            |
| Departamento:            | DEPARTAMENTO ACADEMICO                        | Actualizat |                                           |                          |              |                                   |            |
| Facultad:                | INGENIERIA                                    |            |                                           |                          |              |                                   |            |
| Email: system@unc.edu.pe |                                               |            |                                           | Damos CLIC<br>el que des | en V<br>eamo | ER del curso en<br>os agregar los |            |
|                          |                                               |            |                                           | 1                        | recur        | sos.                              |            |

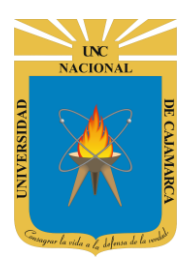

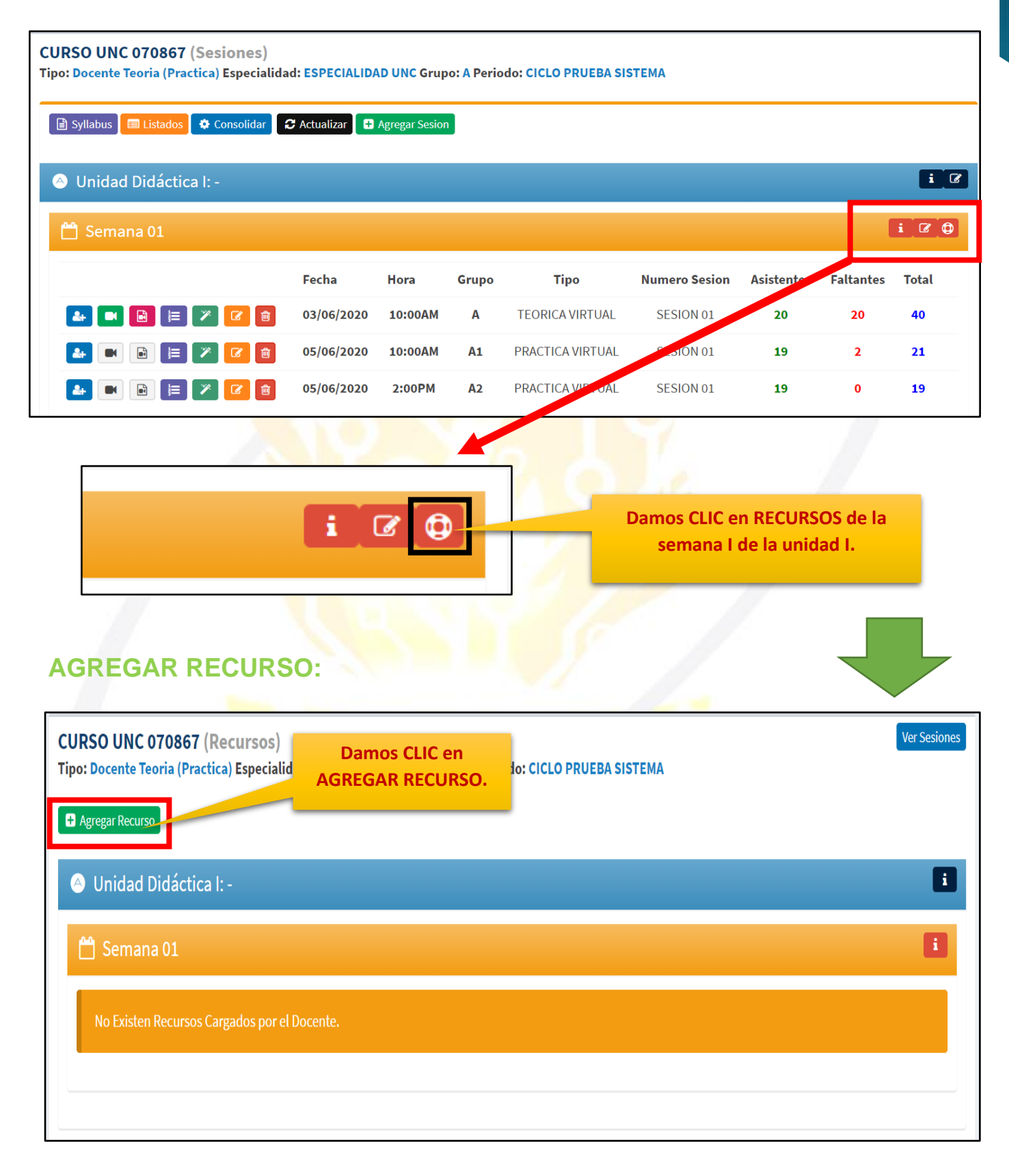

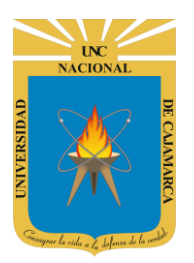

6. Visualizaremos un nuevo cuadro flotante en el que debemos ingresar la información del recurso a registrar:

| Agregar Recurso       |                    | × |                                                                                              |
|-----------------------|--------------------|---|----------------------------------------------------------------------------------------------|
| Recurso Para<br>Grupo | Seleccion Un Tipo  | × |                                                                                              |
| Denominacion          | DENOMINACION       |   | La Denominación y la descripción dependerá                                                   |
| Descripcion           | DESCRIPCION        |   | del docente agregar<br>información como el<br>tema en relación y una<br>pequeña descripción. |
| Tipo Elemento         | Seleccion Un Tipo  | ~ |                                                                                              |
| Unidad                | Unidad Didáctica I | ~ |                                                                                              |
| Semana                | Semana 01          | ~ |                                                                                              |
|                       | Guardar            | - |                                                                                              |

| quienes está dirigido<br>dicho recurso.              | Recurso Para<br>Grupo       | Seleccion Un Tipo<br>Seleccion Un Tipo<br>TEORICO | ~ |
|------------------------------------------------------|-----------------------------|---------------------------------------------------|---|
| Ya sea para el grupo de<br>teoría, o el de práctica. | Denominacion<br>Descripcion | PRACTICO<br>GENERAL<br>DESCRIPCION                |   |
|                                                      |                             |                                                   |   |
| Si elegimos el grupo de                              | Recurso Para                | PRACTICO                                          | ~ |
| PRACTICA de acuerdo                                  | Grupo                       |                                                   |   |

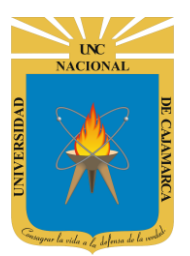

| Tipo Elemento            | Seleccion Un Tipo                                                                                                    | ~ |                                                                                                    |
|--------------------------|----------------------------------------------------------------------------------------------------|---|----------------------------------------------------------------------------------------------------|
| Unidad<br>Semana         | Seleccion Un Tipo<br>Base de Datos Access(.accdb)<br>Base de Datos Access(.mdb)<br>Comprimido ZIP<br>Enlace Externo<br>Microsoft Excel (.xlsx)<br>Microsoft Excel 2003(.xls)<br>Microsoft Power Point (.pptx)<br>Microsoft Power Point 2003(.ppt) |   | Debemos elegir qué<br>tipo de archivo<br>registraremos como<br>recurso y<br>compartiremos con los<br>alumnos. |
| Teoricos<br>de Practicos | Microsoft Word (.docx)<br>Microsoft Word 2003(.doc)<br>PDF<br>Youtube                                                                                                    |   |                                                                                                    |

|     | Agregar Recurso       |                    |    | ×        |
|-----|-----------------------|--------------------|----|----------|
|     | Recurso Para<br>Grupo | TEORICO            | ~  | <b>^</b> |
|     | Denominacion          | TEMA 1             |    |          |
| t   | Descripcion           | DESCRIPCION        |    |          |
|     |                       |                    | 11 |          |
|     | Tipo Elemento         | PDF                | ~  |          |
| i C | Unidad                | Unidad Didáctica I | ~  |          |
|     | Semana                | Semana 01          | ~  |          |
|     |                       | Guardar            |    | •        |
|     | Damos<br>GUA          | s CLIC en<br>RDAR. |    |          |

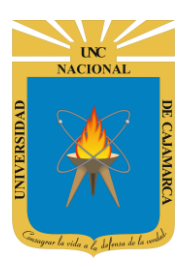

# UNIVERSIDAD NACIONAL DE CAJAMARCA

### GUIA CARGAR RECURSOS AL SIA DESDE GOOGLE DRIVE - DOCENTES

| CURSO UNC 070867 (Recursos)                                                                                                |                                 | Ver Sesiones                                                         |
|----------------------------------------------------------------------------------------------------|---------------------------------|----------------------------------------------------------------------|
| ipo: Docente Teoria (Practica) Especialidad: ESPECIALIDAD UNC Grupo: A                                                     | A Periodo: CICLO PRUEBA SISTEMA |                                                                      |
| Onidad Didáctica I: -                                                                                                    |                                 | 8                                                                    |
| Semana 01                                                                                                    |                                 |                                                                      |
| E Recursos                                                                                                    |                                 |                                                                      |
| DE TEMA 1 C Editar Eliminar Mostrar<br>Publicado por: I system@unc.edu.pe Tipo: TEORICO Elemento: PL                       | DF                              | 02/06/2020                                                           |
| <ul> <li>⊘ Alerta!</li> <li>Elemento sin Finalizar Configuración.</li> <li>▲ Cargar Archivo (.pdf)</li> </ul>              |                                 | Visualizaremos la alerta mientras<br>no completemos la configuración |
| Damos CLIC en<br>CARGAR ARCHIVO.                                                                                           | 18,9                            | del recurso en este caso nos hace<br>falta CARGAR ARCHIVO.           |
| 66 Recursos                                                                                                    |                                 |                                                                      |
| TEMA 1 <b>C Editar</b> Eliminar Mostrar Publicado por: system@unc.edu.pe Tipo: TEORICO Elemento: P                         | DF                              | 02/06/202                                                            |
| ⊘ Alerta!<br>Elemento sin Finalizar Configuración.                                                                         |                                 |                                                                      |
| Cargar Archivo (.pdf)                                                                                                    |                                 |                                                                      |
|                                                                                                    | Arrastre v suelte aquí          | los archivos                                                         |
| NOTA: Si configuramos<br>nuestro recurso para                                                                              |                                 |                                                                      |
| ingresar un tipo de archivo<br>específico y tratamos de<br>adjuntar uno distinto el<br>sistema no <u>nos lo permitirá.</u> | JJIFV                           | Damos CLIC para buscar el<br>archivo configurado (PDF).              |
| sistema no nos lo permitirá.                                                                                               |                                 |                                                                      |

UC NACIONAL OVGISNAL OVGISNAL OVGISNAL OVGISNAL

## UNIVERSIDAD NACIONAL DE CAJAMARCA GUIA CARGAR RECURSOS AL SIA DESDE GOOGLE DRIVE - DOCENTES

| 9 Abrir                                                      | ×                                            |                            |
|--------------------------------------------------------------|----------------------------------------------|----------------------------|
| $\leftarrow \rightarrow \checkmark \uparrow >$ Este equipo > | 🕲 🔎 Buscar en Este equipo                    |                            |
| Organizar 🝷                                                  | 🔛 - 🔳 😮                                      |                            |
| SIA Carpetas (7)                                             |                                              | Navegamos en nuestros      |
| OneDrive     Descargas                                       |                                              | archivos de manera que     |
| 🗸 🤙 Este equipo                                              |                                              | seleccionamos el deseado y |
| > 🔸 Descargas                                                |                                              | damos clic en ABRIR.       |
| > 🗎 Documentos 📃 Imágenes                                    |                                              | 4                          |
| > 📃 Escritorio Dúsica                                        |                                              |                            |
| > 🖻 Imágenes 📙 Objetos 3D                                    |                                              |                            |
| > 🍌 Música 📴 Vídeos                                          |                                              |                            |
| > <a>&gt; Dispositivos y unidades (2)</a>                    |                                              |                            |
| > 🛃 Vídeos 🗧 😓 Windows-SSD (C:)                              |                                              |                            |
| > 🐛 Windows-SSD (C 💦 💊 Nuevo vol (D:)                        |                                              |                            |
| > 🧹 Nuevo vol (D:)                                           |                                              |                            |
| Number -                                                     | To day have the set (1.4)                    |                            |
| Nombre:                                                      | <ul> <li>Iodos los archivos (^.^)</li> </ul> |                            |
|                                                              | Abrir Cancelar                               |                            |

| Cargar Archivo (.pdf) |                                                                                        |
|-----------------------|----------------------------------------------------------------------------------------|
|                       | Prueba.pdf<br>(7.85 MB)                                                                |
|                       | Archivo "Prueba.pdf" (8230.39 KB) excede el tamaño máximo permitido de 5000 KB.      P |
| El SIA no             | s permitirá adjuntar archivos de un tamaño                                             |

de hasta 5 MB, por lo tanto, si este supera el tamaño permitido visualizaremos dicho mensaje y no podremos terminar el proceso.

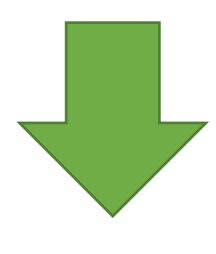

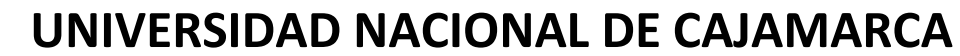

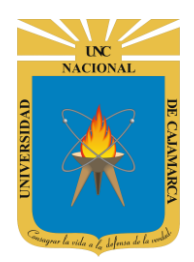

**GUIA CARGAR RECURSOS AL SIA DESDE GOOGLE DRIVE - DOCENTES** 

### SI ESTE ES EL CASO DEBEREMOS PROCEDER A ELIMINAR EL RECURSO Y UTILIZAR GOOGLE DRIVE DE LA SIGUIENTE MANERA PARA TERMINAR NUESTRO PROCESO.

#### **ELIMINAR:**

7. Si nos damos cuenta del error procedemos a dar CLIC en ELIMINAR:

| <b>66</b> Recursos                                         |                                                                                   |       |
|------------------------------------------------------------|-----------------------------------------------------------------------------------|-------|
| RECURSO 1 <b>For Editar</b><br>Publicado por: system@unc.e |                                                                                   | 19/08 |
| Ø Alerta!                                                  |                                                                                   |       |
| Elemento sin Finalizar Configur                            | <sup>raci</sup> Damos CLIC en ELIMINAR.                                           |       |
| Largar Archivo (.pdf)                                      |                                                                                   |       |
| Archivo                                                    |                                                                                   |       |
|                                                            | Prueba.pdf<br>(7.85 MB)                                                           |       |
|                                                            | • Archivo "Prueba.pdf" (8230.39 KB) excede el tamaño máximo permitido de 5000 KB. | ×     |

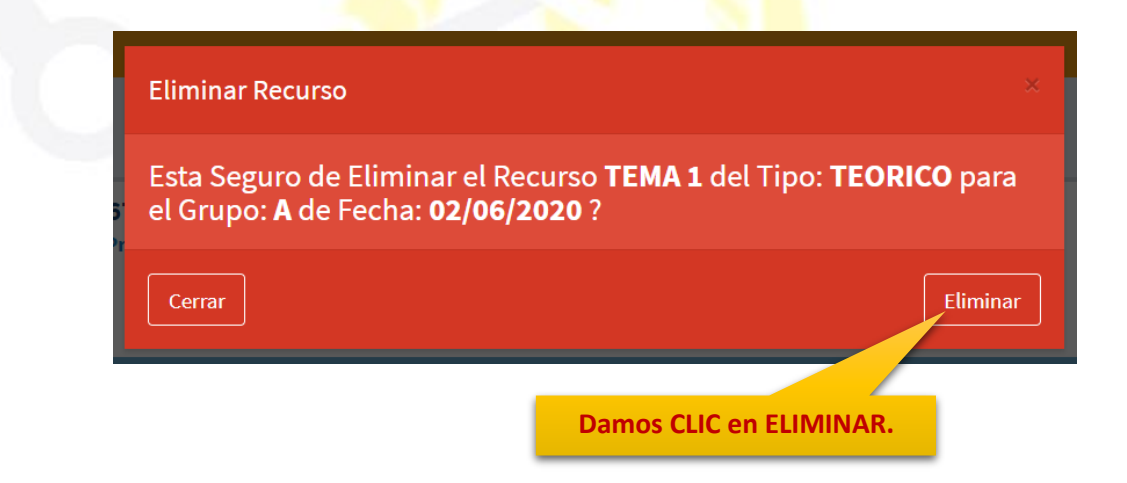

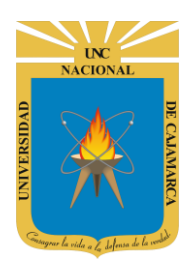

### **INGRESAR A GOOGLE DRIVE**

8. Acceder a: http://www.google.com/

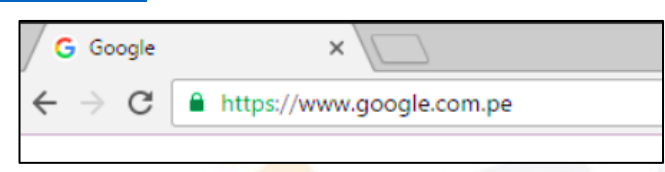

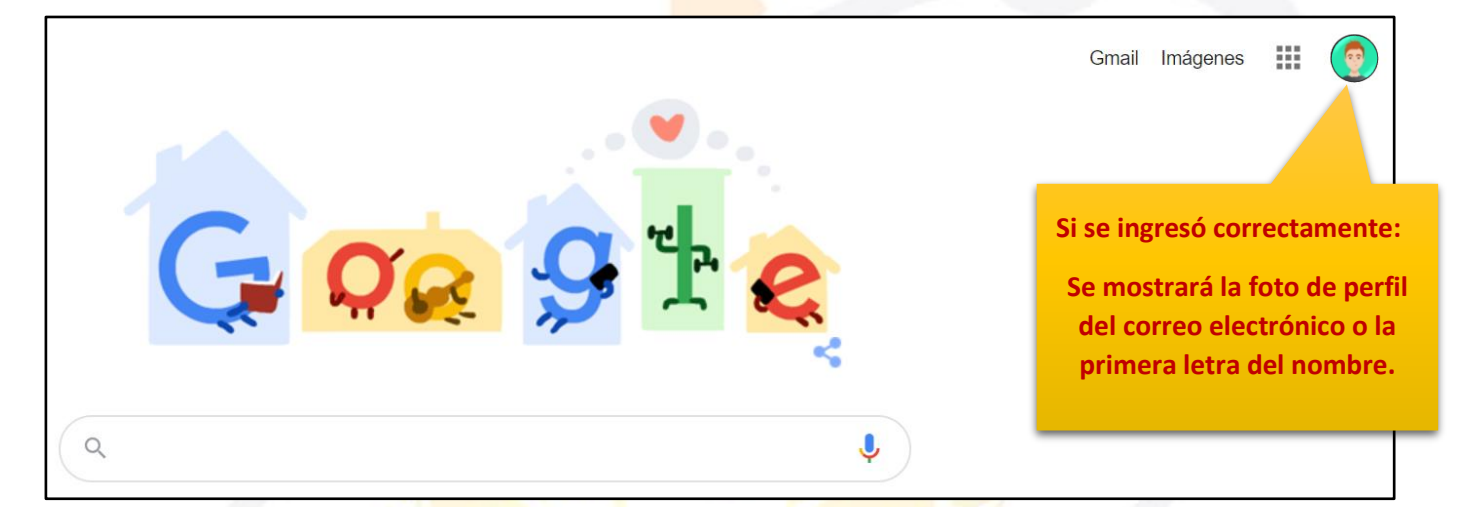

**9.** Para visualizar las herramientas o aplicaciones de Google debemos dar clic en la figura de los cuadraditos.

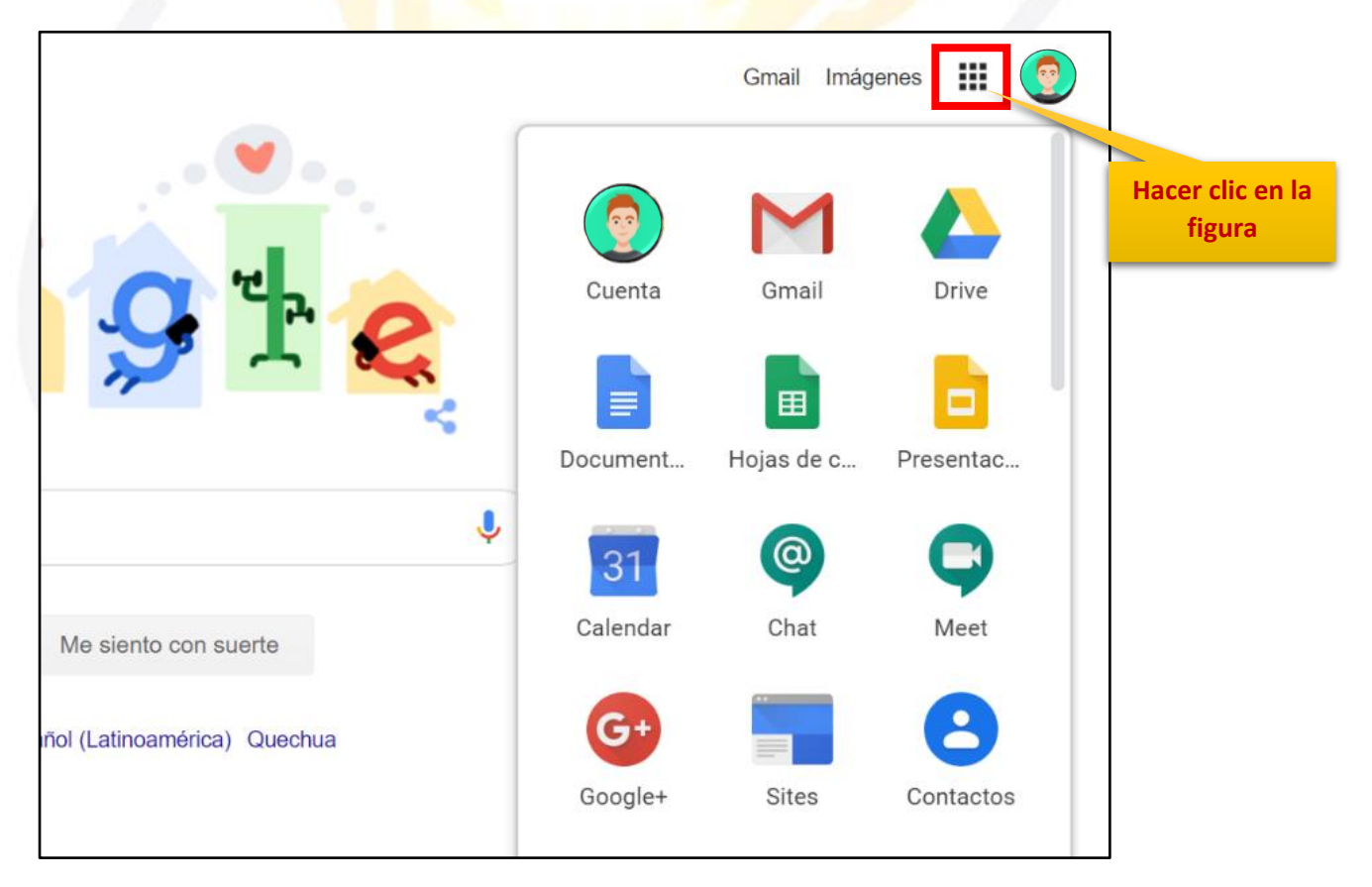

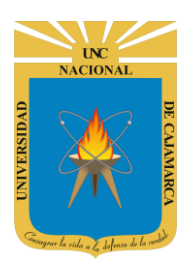

**10.** En el grupo de herramientas de Google nos ubicamos en DRIVE y damos clic para abrirla.

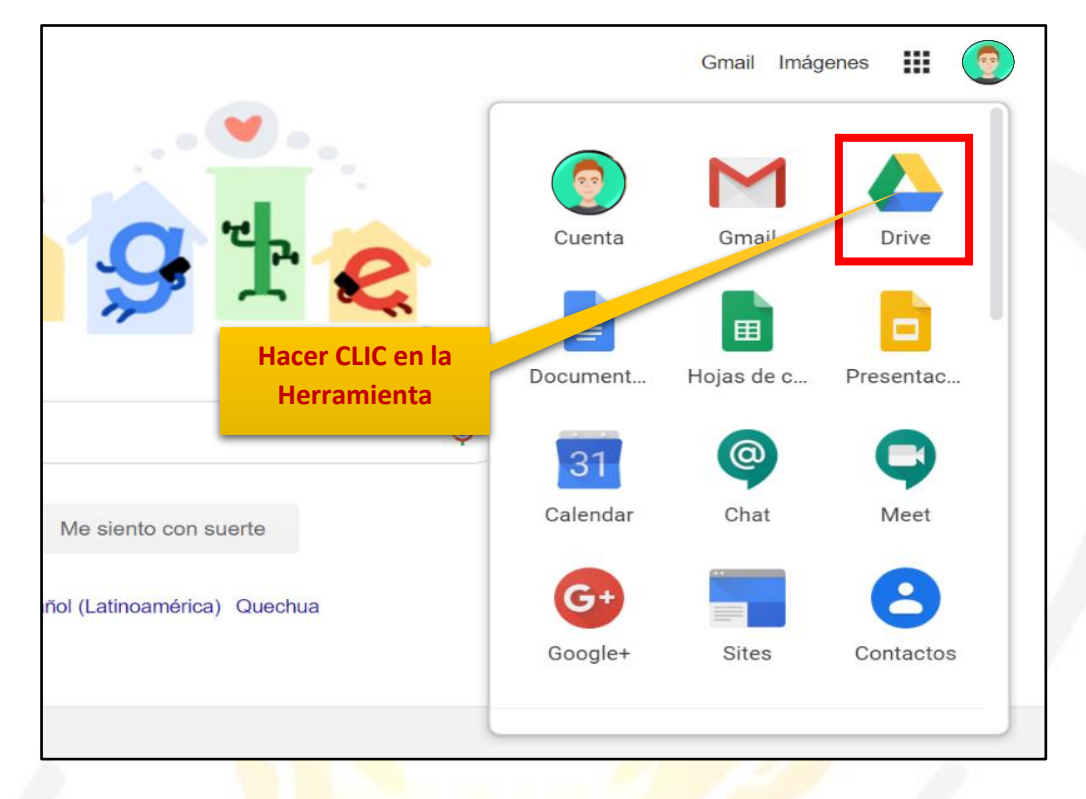

**11.** Aparecerá una nueva ventana que nos permitirá verificar lo almacenado hasta el momento.

|   | Drive              | <b>Q</b> Buscar en Drive |                       | Ŧ                                                                                                    | ? 🔅 ::                          |            |             | •  |
|---|--------------------|--------------------------|-----------------------|----------------------------------------------------------------------------------------------------|---------------------------------|------------|-------------|----|
| - | Nuevo              | Mi unidad 👻              |                       |                                                                                                    |                                 |            | <b>■</b> () | 31 |
|   | Prioritario        | Carpetas                 |                       |                                                                                                    | Nombre                          | $\uparrow$ |             | Q  |
| • | Mi unidad          | Classroom                | ENCUESTA VARIADA      |                                                                                                    |                                 |            |             |    |
| õ | Compartido conmigo | Archivos                 |                       |                                                                                                    |                                 |            |             | _  |
| C | Reciente           |                          |                       |                                                                                                    |                                 |            |             | +  |
| ☆ | Destacados         |                          |                       |                                                                                                    |                                 | 12         |             |    |
| Ū | Papelera           | Q                        | Q                     | CUESTIONARIO GET CONECTED  Cuantos géneros literarios existen?  C a  4                                                                                                    |                                 |            |             |    |
|   | Almacenamiento     |                          |                       | <ul> <li>5</li> <li>¿Guantos son los elementos de la comunicación?</li> <li>Lovo</li> <li>2</li> </ul>                                                                                                    |                                 |            |             |    |
|   | 765,7 MB utilizado |                          |                       |                                                                                                    |                                 |            |             |    |
|   |                    | O3. Microsoft Outlook    | 03. Microsoft Outlook | CUESTIONARIO GET                                                                                                    | CUESTIONARIO GE                 | Τ          |             |    |
|   |                    |                          | State of              | The second second secon | The second second second second |            |             | >  |

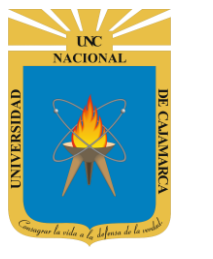

### **MI UNIDAD**

**12.** Es la vista predeterminada que visualizaremos cuando abrimos DRIVE, esta nos muestra el contenido de la carpeta MI UNIDAD (MY DRIVE), o de cualquier carpeta selecciona en el menú vertical izquierdo.

|              | Drive                                                                                              | Q Buscar en Drive                                            |                       | •                                                                                                    | ? 🏟 🏭                                                                                                    |             |
|--------------|----------------------------------------------------------------------------------------------------|--------------------------------------------------------------|-----------------------|----------------------------------------------------------------------------------------------------|----------------------------------------------------------------------------------------------------|-------------|
| +            | Nuevo                                                                                              | Mi unidad 👻                                                  |                       |                                                                                                    |                                                                                                    | <b>≡</b> (i |
| $\bigcirc$   | Prioritario                                                                                        | Carpetas                                                     |                       |                                                                                                    | Nombre 个                                                                                                    |             |
| • 🙆          | Mi unidad                                                                                          | Classroom                                                    | ENCUESTA VARIADA      |                                                                                                    |                                                                                                    |             |
| g            | Compartido conmigo                                                                                 | Archivos                                                     |                       |                                                                                                    |                                                                                                    |             |
| ()<br>☆<br>Ш | Reciente<br>Destacados<br>Papelera                                                                 | Q                                                            | Q                     | CUESTIONARIO GET CONECTED                                                                                   |                                                                                                    |             |
|              | Almacenamiento<br>765,7 MB utilizado                                                               | 03. Microsoft Outlook                                        | 03. Microsoft Outlook | CUESTIONARIO GET                                                                                            | CUESTIONARIO GET                                                                                                    |             |
|              | Menú de ca<br>con las q<br>podemo<br>organizar to<br>archivos<br>almacenar<br>creamos<br>compartir | rpetas<br>jue<br>os<br>dos los<br>que<br>mos,<br>s y<br>nos. |                       | Zona<br>visualizar<br>archivos<br>almacena<br>compartic<br>así com<br>carpet<br>creados c<br>archi<br>recie | a en la que<br>remos todos los<br>que tengamos<br>idos, que hayan<br>lo con nosotros,<br>o también las<br>as y archivos<br>lesde aquí y los<br>vos usados<br>entemente. |             |

NOTA: Si no han compartido documentos por este medio con nosotros o no hemos creado ningún documento esta zona se encontrará vacía.

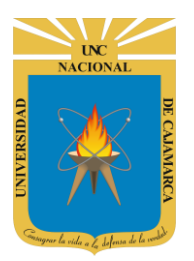

## **SUBIR ARCHIVOS A GOOGLE DRIVE**

#### **SUBIR ARCHIVO:**

**13.** Si tenemos algún archivo o carpeta con archivos que quisiéramos almacenar en esta unidad para tenerlos siempre accesibles donde estemos debemos primero ubicarnos en nuestro DRIVE:

|        | Drive                  |           | ٩         | Buscar en Driv | /e |       |                        |                        |               |                                                                               |                                                         |                 | • | ?            | ŝ        |
|--------|------------------------|-----------|-----------|----------------|----|-------|------------------------|------------------------|---------------|-------------------------------------------------------------------------------|---------------------------------------------------------|-----------------|---|--------------|----------|
| +      | Nuevo                  |           | Miu       | nidad 👻        |    |       |                        |                        |               |                                                                               |                                                         |                 |   |              |          |
|        | Prioritario            |           | Arch      | nivos          |    |       |                        |                        |               |                                                                               |                                                         |                 |   |              |          |
| •      | Mi unida               | Damos Cl  | LIC en    | NUEVO          |    |       |                        |                        |               |                                                                               |                                                         |                 |   | and a second | 12 10 10 |
| න<br>( | Compartido<br>Reciente | o conmigo |           | Q              |    |       | Q                      |                        |               | CUESTIONAR<br>2Cuantos géneros liter<br>3<br>4<br>5<br>2Cuantos son los elerr | RIO GET CON<br>rarios existen?<br>rentos de la comunica | ECTED<br>sparse |   |              |          |
|        |                        |           | Ŋ         | 1.5            | ſ  | 1     | $\mathbf{\mathcal{D}}$ | 1                      |               |                                                                               | 1                                                       |                 |   |              |          |
|        |                        | 🔥 Dri     | ive       |                |    | Q Bu  | uscar en               | Drive                  |               |                                                                               |                                                         |                 |   |              |          |
|        |                        | 📑 Car     | rpeta     |                |    |       | id 👻                   |                        |               |                                                                               |                                                         |                 |   |              |          |
|        |                        | 🔒 Sub     | oir archi | VO             |    |       |                        |                        |               |                                                                               |                                                         |                 |   |              |          |
|        |                        | 膏 Sub     | oir carpe | eta            |    |       |                        |                        |               |                                                                               |                                                         |                 |   |              |          |
|        |                        | \Xi Doo   | cument    | os de Google   |    |       | 0                      |                        |               |                                                                               |                                                         |                 |   |              |          |
|        |                        | 🛨 Hoj     | jas de c  | álculo de Goog | le | ×     | 0                      |                        |               |                                                                               |                                                         |                 |   |              |          |
|        |                        | Pre       | esentaci  | ones de Google | e  | Dam   |                        | on SLIBIR              |               | сніло                                                                         |                                                         |                 |   |              |          |
|        |                        |           |           |                | _  | Nos   | permitir               | á navega               | r en i        | nuestra                                                                       |                                                         |                 |   |              |          |
|        |                        |           | 1         | 0              | d  | compi | utadora y<br>dese      | y elegir e<br>amos sul | l arc<br>bir. | hivo qu                                                                       | ie                                                      |                 |   |              |          |
|        |                        |           |           |                | 5  | 01    |                        |                        |               |                                                                               |                                                         |                 |   |              |          |

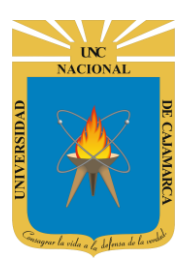

**14.** Con la ventana flotante podremos ubicar nuestro archivo dentro de nuestra computadora:

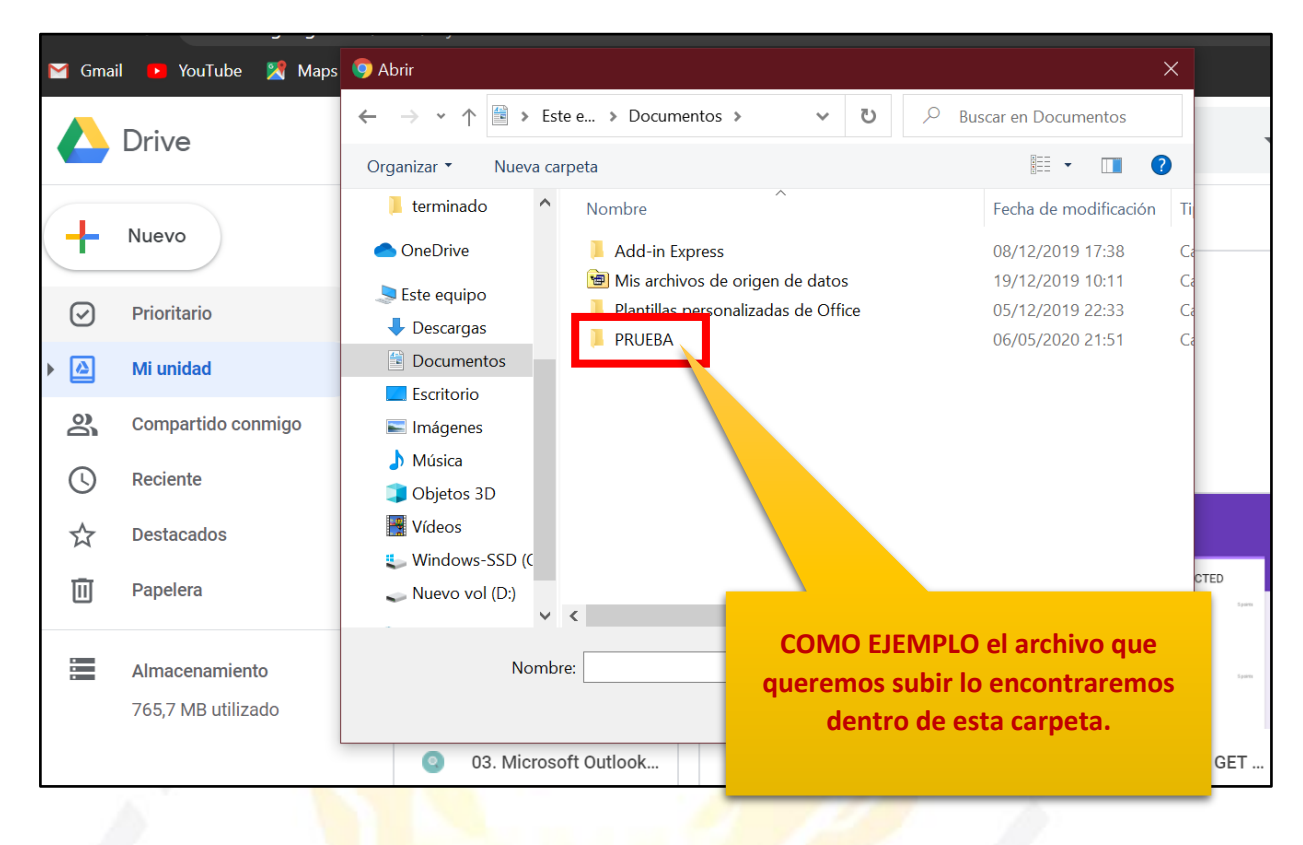

| 🜱 Gma    | il 🕒 YouTube 🎇 Maps | Image: Second second second                  |      |
|----------|---------------------|----------------------------------------------------------------------------------------------------|------|
|          | Dirive              | $\leftarrow$ $\rightarrow$ $\checkmark$ $\uparrow$ $\blacksquare$ $\land$ Documentos $\Rightarrow$ PRUEBA $\checkmark$ $\eth$ $\checkmark$ $\lor$ Buscar en PRUEBA                                                                                                    |      |
|          | Drive               | Organizar 🔹 Nueva carpeta 🛛 🕅 🔹 🔲 🕐                                                                                                    |      |
|          |                     | Eterminado Nombre Fecha de modificación                                                                                                    |      |
| +        | Nuevo               | OneDrive     prueba.txt     06/05/2020 21:51                                                                                                    | _    |
| 2        | Prioritario         | Seste equipo                                                                                                    |      |
| 0        |                     | Damos CLIC en el                                                                                                    |      |
|          | Mi unidad           | Bocumentos archivo deseado.                                                                                                    |      |
| 2        | Compartido conmigo  | ■ Escholio                                                                                                    |      |
|          | Deciente            | h Música                                                                                                    |      |
| <b>O</b> | Neolenie            | Objetos 3D                                                                                                    |      |
| $\Delta$ | Destacados          | Vídeos                                                                                                    |      |
| m        | Papelera            | windows-SSD (C                                                                                                    | CTED |
|          |                     | v <>                                                                                                    |      |
|          | Almacenamiento      | Nombre: prueba.txt  V Todos los archivos (*.*)  V                                                                                                    | in?  |
|          | 765,7 MB utilizado  | Abrir Cancelar                                                                                                    |      |
|          |                     | O3. Microsoft Outlook     O     O      O      O | O G  |
| L        |                     | Damos CLIC en                                                                                                    |      |
|          |                     | ABRIR.                                                                                                    |      |

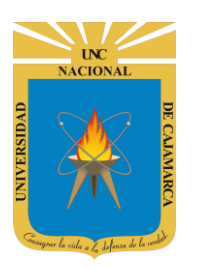

# UNIVERSIDAD NACIONAL DE CAJAMARCA

**GUIA CARGAR RECURSOS AL SIA DESDE GOOGLE DRIVE - DOCENTES** 

| Mi unidad 👻                               |                                         |                                                               |                         | <b>≡</b> (i) | 31       |
|-------------------------------------------|-----------------------------------------|---------------------------------------------------------------|-------------------------|--------------|----------|
| Carpetas                                  |                                         |                                                               | Nombre 个                |              | Q,       |
| Classroom                                 | ENCUESTA VARIADA                        |                                                               |                         |              | 0        |
| Archivos                                  |                                         |                                                               |                         |              |          |
| Q                                         | Q                                       | CUESTIONARIO GET CONECTED                                     |                         |              | +        |
| <ul> <li>03. Microsoft Outlook</li> </ul> | 03. Microsoft Outlook                   | E CUESTIONARIO GE                                             | Se ha subido 1 elemento | ~            | ×        |
|                                           | JERRE CO                                |                                                               | Prueba.txt              |              | <u>]</u> |
|                                           | Siempre v<br>progreso de<br>hasta que s | risualizaremos el<br>e carga del archivo<br>e confirme que se | SIMBOLO DE O            | CONFIRMA     | CIÓN     |

subio correctamente.

**15.** Si lo que necesitamos es subir más de un archivo a la vez podemos seleccionar todos los archivos deseados a la vez y dar clic en ABRIR, posteriormente se nos mostrará el avance de la carga de todos los archivos a la vez como en el paso anterior:

| Abrir                                            |                                   | ×                     |                            |        |
|--------------------------------------------------|-----------------------------------|-----------------------|----------------------------|--------|
| → → ↑ 📜 « Documentos » PRUEBA                    | <b>∨ ບ</b> ,⊃ Busc                | ar en PRUEBA          |                            |        |
| Drganizar 🔹 Nueva carpeta                        |                                   | III • 🔳 🕐             |                            |        |
| Eterminado Nombre                                | ^                                 | Fecha de modificación | Subiendo 3 elementos       | × .    |
| <ul> <li>OneDrive</li> <li>prueba.txt</li> </ul> |                                   | 06/05/2020 21:51      | Iniciando las subidas      | CANCEL |
| Este equipo                                      |                                   | 06/05/2020 21:51      |                            | OANOLL |
| Descargas                                        |                                   | 06/05/2020 21:51      |                            | 0      |
| Documentos                                       |                                   | I '                   |                            | C      |
| Escritorio                                       |                                   |                       |                            |        |
| 📧 Imágenes                                       |                                   |                       | 📄 prueba1.txt              | C      |
| Música                                           |                                   |                       |                            | 0      |
| Objetos 3D                                       |                                   |                       |                            |        |
| 📕 Vídeos                                         |                                   |                       | prueba2.txt                | C      |
| 👟 Windows-SSD (C                                 |                                   |                       |                            |        |
| 👡 Nuevo vol (D:)                                 |                                   |                       |                            |        |
| <ul><li>✓ &lt;</li></ul>                         |                                   | >                     |                            |        |
| Nombre: "prueba.txt" "prueba                     | 1.txt" "prueba2.txt Y Todos los a | rchivos (*.*)         | Siempre visualizaremos     | el     |
|                                                  | Abria                             | Ganadas               | progreso de carga del arci | hivo   |
|                                                  | ADH                               | Cancelar              |                            |        |
| Damos CLIC (                                     | en                                |                       | nasta que se confirme qu   | e se   |
| ABRIR.                                           |                                   |                       | subió correctamente cor    | n el   |
|                                                  |                                   |                       | címbolo dol vordo que onor | ocorá  |
|                                                  |                                   |                       | simbolo del verde que apar | ecera. |

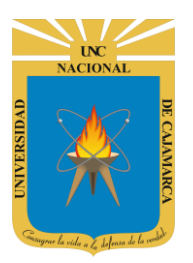

#### **16.** Para confirmar que se almaceno correctamente los archivos revisamos MI UNIDAD:

| Mi unidad 👻                                                                                                    |             |             | <b>≡</b> (j                                                                                                    |
|----------------------------------------------------------------------------------------------------|-------------|-------------|----------------------------------------------------------------------------------------------------|
| prueba.txt                                                                                                    | prueba1.txt | prueba2.txt | Marcal Constraints     Marcal Constraints       Marcal Constraints     Marcal Constraints     Marcal Constraints       Marcal Constraints     Marcal Constraints     Marcal Constraints       Marcal Constraints     Marcal Constraints     Marcal Constraints       Marcal Constraints     Marcal Constraints     Marcal Constraints       Marcal Constraints     Marcal Constraints     Marcal Constraints       Marcal Constraints     Marcal Constraints     Marcal Constraints       Marcal Constraints     Marcal Constraints     Marcal Constraints       Marcal Constraints     Marcal Constraints     Marcal Constraints                                                                                                    |
| Angeneration of the second second sec |             |             | MASK OF KATURATION         Image: Control of Control of |

NOTA: Si no visualizamos el o los archivos, lo que podemos hacer es ACTUALIZAR o REFRESCAR nuestra página del DRIVE o podemos entrar a nuestro menú RECIENTE del lado izquierdo de nuestra pantalla.

| _ |                    |                |               |               |                                                                                                    |   |
|---|--------------------|----------------|---------------|---------------|----------------------------------------------------------------------------------------------------|---|
| + | Nuevo              | Reciente       |               |               |                                                                                                    | ₿ |
| Ø | Prioritario        | Ноу            |               |               |                                                                                                    |   |
| • | Mi unidad          | (Second        |               | (Selected     | ELEXABLE FUELDE                                                                                                    |   |
| å | Compartido conmigo |                |               |               | <ul> <li>The second second</li></ul>                                                                                                    |   |
| S | Reciente           |                |               |               | Second a Second Second Se                                                                                                    |   |
| ☆ | Destacados         |                |               |               | Martinia<br>Martinia<br>Mar |   |
| Ū | Papelera           | 📄 prueba.txt   | 🖹 prueba1.txt | 🖹 prueba2.txt | W REGISTRO AUXILIA                                                                                                    |   |
|   | Almacenamiento     | Este año antes |               |               |                                                                                                    |   |
|   | 765,7 MB utilizado |                |               |               |                                                                                                    |   |
|   |                    |                |               |               |                                                                                                    |   |

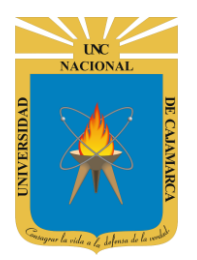

#### **SUBIR CARPETA:**

**17.** Si tenemos algún archivo o carpeta con archivos que quisiéramos almacenar en esta unidad para tenerlos siempre accesibles donde estemos debemos primero ubicarnos en nuestro DRIVE:

|    | Drive       |          |          | Q      | Busca    | r en Driv | e           |              |                                                                                                    |                                                                                                    |                                         |                            | •                | ?                                      | ŝ       |
|----|-------------|----------|----------|--------|----------|-----------|-------------|--------------|----------------------------------------------------------------------------------------------------|----------------------------------------------------------------------------------------------------|-----------------------------------------|----------------------------|------------------|----------------------------------------|---------|
| +  | Nuevo       | 1        |          | Miu    | nidad    | •         |             |              |                                                                                                    |                                                                                                    |                                         |                            |                  |                                        |         |
| 0  | Prioritario |          |          | Arc    | hivos    |           |             |              |                                                                                                    |                                                                                                    |                                         |                            |                  |                                        |         |
| •  | Mi unida    | Da       | imos CL  | IC en  | NUEV     | 0         |             |              |                                                                                                    |                                                                                                    |                                         |                            |                  | ************************************** | 12 22 1 |
| ð  | Compartido  | o conmig | go       |        |          | 0         |             |              |                                                                                                    |                                                                                                    | CUESTION/                               | ARIO GET CONEC             | CTED             |                                        |         |
| () | Reciente    |          |          |        |          |           |             |              |                                                                                                    |                                                                                                    | 0 3<br>0 4<br>0 5<br>¿Cuantos son los e | lementos de la comunicació | <b>207</b> 5,000 |                                        |         |
|    |             |          |          |        |          |           |             |              |                                                                                                    |                                                                                                    |                                         |                            |                  |                                        |         |
|    |             |          |          |        |          | ٢.        |             |              | P. A                                                                                                    |                                                                                                    |                                         |                            |                  |                                        |         |
|    |             |          | Drive    |        |          |           | Q           | Bu           | uscar en Drive                                                                                                    |                                                                                                    |                                         |                            |                  |                                        |         |
|    |             |          |          |        |          |           |             |              | d -                                                                                                    |                                                                                                    |                                         |                            |                  |                                        |         |
|    |             | +        | Carpeta  | I      |          |           |             |              |                                                                                                    |                                                                                                    | -                                       |                            |                  |                                        |         |
|    |             | <b>↑</b> | Subir ar | chivo  |          |           |             |              | pido                                                                                                    |                                                                                                    |                                         |                            |                  |                                        |         |
|    |             | <b>^</b> | Subir ca | arpeta |          |           |             |              | REATED RATIN IN THE MODE                                                                                                    |                                                                                                    |                                         |                            |                  |                                        |         |
|    |             | ٨        | Docume   | entos  | de Goo   | gle       | >           |              | Backle Priverse Encodes Chena Districto e de<br>Terretario Chena Districto e de<br>Persona de la constante articola de<br>sectores de la constante de la constante de<br>persona de la constante de la constante de<br>persona de la constante de la constante de<br>persona de la constante de la constante de<br>persona de la constante de la constante de<br>persona de la constante de la constante de<br>persona de la constante de la constante de<br>persona de la constante de la constante de<br>persona de la constante de la constante de<br>persona de la constante de la constante de<br>persona de la constante de<br>persona de<br>persona de la constante de<br>persona de la | Excernite: Yarrii Curvaru<br>Excilie retranse riges de<br>Instituer su'riges<br>Partitue<br>Instituer su'riges<br>Instituer su'riges<br>Instituer |                                         |                            |                  |                                        |         |
|    |             | t        | Hojas d  | e cálc | ulo de ( | Google    |             |              | Interim Control Control Contro                                                                 | A destruction of a destruction of a dest                                                                                                    |                                         |                            |                  |                                        |         |
|    |             |          | Present  | acione | es de G  | oogle     |             |              | TRO AUXILIAR TR                                                                                                    | RIMESTRE                                                                                                    | : 11.                                   |                            |                  |                                        |         |
|    |             | _        | Más      |        |          |           | Da          | mo           | ayer                                                                                                    | CARDE                                                                                                    | ТЛ                                      |                            |                  |                                        |         |
|    |             |          |          | 1      | Ŋ        | _         | Nos<br>comj | s pe<br>puta | rmitirá navegar<br>adora y elegir la<br>deseamos sul                                                                                                    | en nue<br>carpeta<br>pir.                                                                                                    | stra<br>a que                           |                            |                  |                                        |         |
|    |             |          |          |        |          |           | G           | 5            | IPV                                                                                                    |                                                                                                    |                                         |                            |                  |                                        |         |

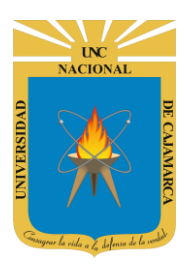

18. Con la ventana flotante podremos ubicar nuestra carpeta dentro de nuestra computadora:

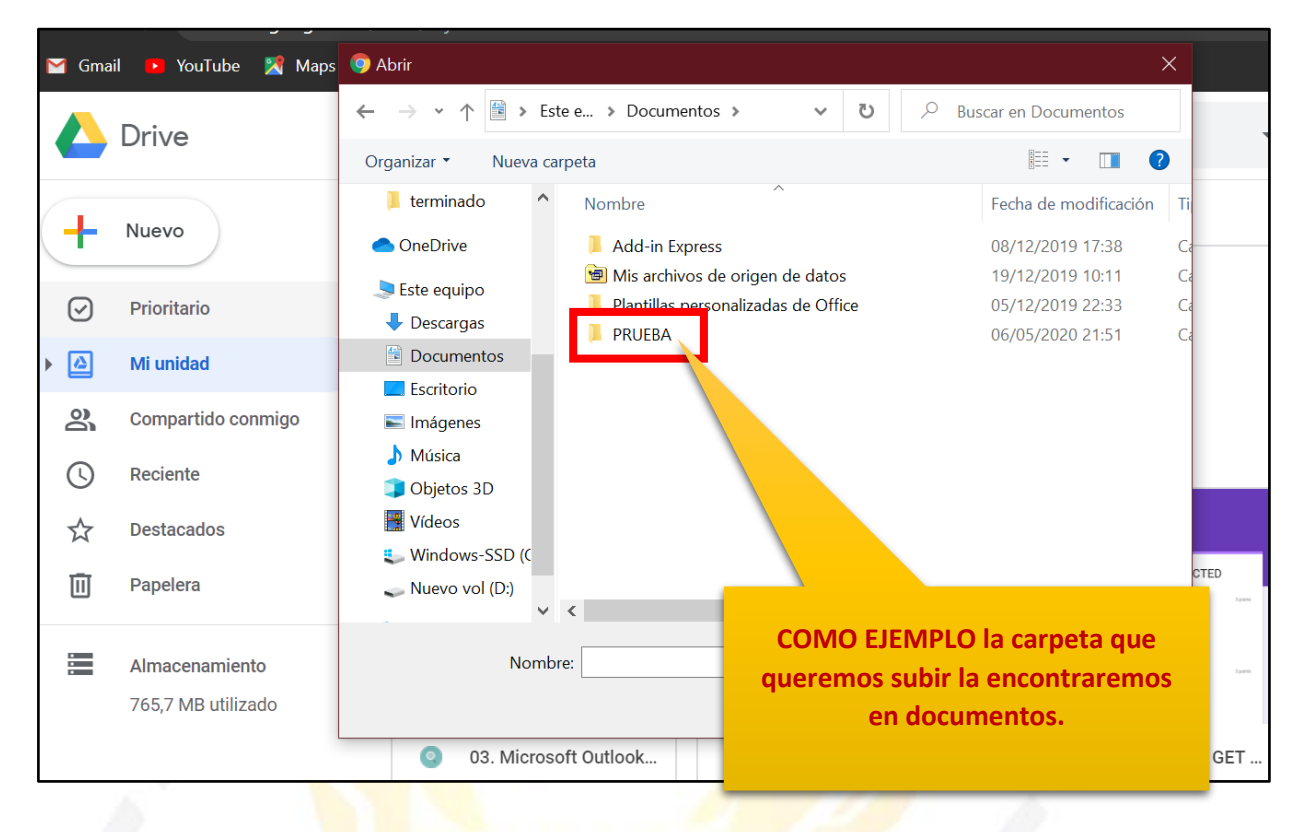

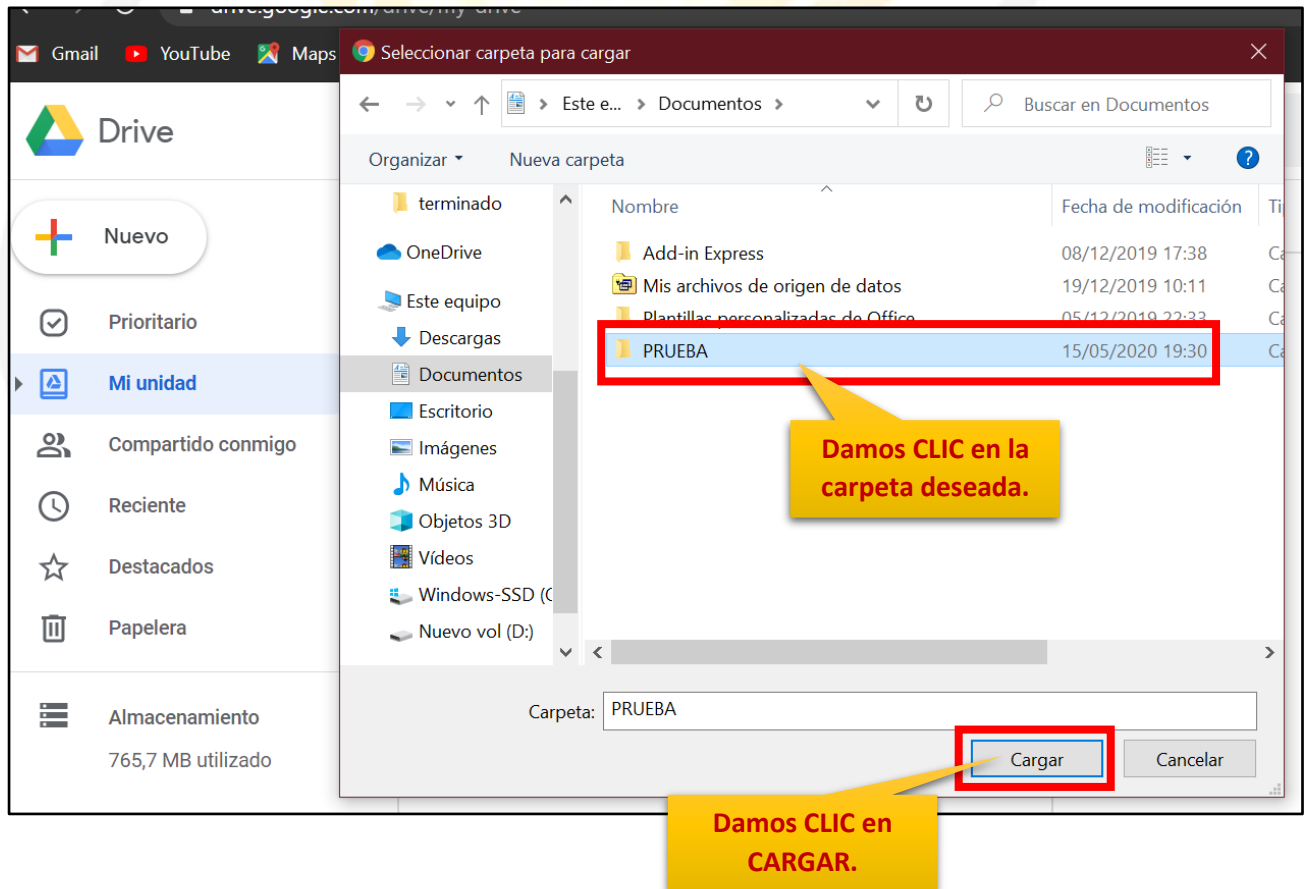

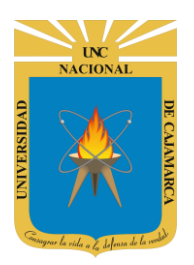

**19.** Drive reconocerá cuantos archivos contiene la carpeta que estamos por subir, nos mostrará un mensaje para confirmar si queremos subir toda la carpeta:

| /drive/my-drive                                                                                                    |                                                                                      |                                                                                                    |                                                         |
|----------------------------------------------------------------------------------------------------|--------------------------------------------------------------------------------------|----------------------------------------------------------------------------------------------------|---------------------------------------------------------|
| <b>Q</b> Buscar en Driv                                                                                                    | ¿Deseas cargar 3 archiv<br>Esta acción cargará todos<br>si el sitio es de confianza. | vos a este sitio?<br>los archivos de "PRUEB/                                                                                                    | A". Hazlo únicamente                                    |
| Mi unidad 👻                                                                                                    |                                                                                      | Ca                                                                                                    | rgar Cancelar                                           |
| Acceso rápido                                                                                                    | Dam                                                                                  | os CLIC en CARGAF                                                                                                    | 2.                                                      |
| ACCESSION AND ACCESSION AND ACCESSION ACCESSION AND ACCESSION AND ACCESSION ACCESSION ACCESSION ACCESSION ACCESSION ACCESSION ACCESSION ACCESSION ACCESSION ACCESSION ACCE |                                                                                      | Michael Martine Martine Ma<br>Artine Martine Martine Martine Martine Martine Martine Martine Martine Martine Martine Martine Martine Martine Ma | NOS<br>NERENT DES TRAINARY<br>AND DESTINATION CLIFSTION |
| RC                                                                                                    | O AUXILIAR TRIMESTRE II<br>enos de un año por ti                                     | E CUESTIONARIO                                                                                                    | GET CONECTED<br>de un año                               |
|                                                                                                    |                                                                                      |                                                                                                    | Nombre 个                                                |
| D/<br>Siemp                                                                                                    | ere visualizaremos el                                                                | Se ha subid                                                                                                    | o 1 elemento V X                                        |
| progres<br>hasta q<br>sub                                                                                                    | o de carga del archivo<br>ue se confirme que se<br>io correctamente.                 | PROEDA                                                                                                    | SIMBOLO DE CONFIRMACIÓN                                 |
| Mi unidad 👻                                                                                                    |                                                                                      |                                                                                                    | E                                                       |
| Acceso rápido                                                                                                    | List faiture for the form                                                            | EDEADORISMENT<br>Info Terrari<br>Segment Terraria Antonia                                                                                                    |                                                         |
| REGISTRO AUXILIAR T                                                                                                    |                                                                                      |                                                                                                    | CUESTIONARIO GET CONECTED                               |
| Lo compartiste ayer                                                                                                    | Creado hace me                                                                       | nos de un año por ti                                                                                                    | Lo editaste hace más de un año Nombre                   |
| Classroom                                                                                                    | ENCUESTA VARIADA                                                                     | PRUEBA                                                                                                    |                                                         |

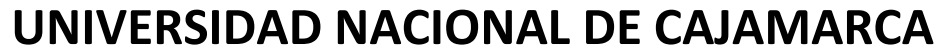

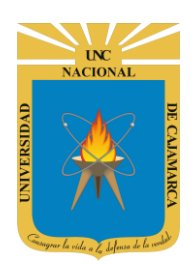

#### **GUIA CARGAR RECURSOS AL SIA DESDE GOOGLE DRIVE - DOCENTES**

### **COMPARTIR ENLACE:**

**20.** Luego de dar CLIC en el archivo o carpeta deseada nos dirigimos a la esquina superior derecha en el símbolo de la cadena, el que nos permitirá copiar el LINK que nos dirija directamente a dicho archivo o carpeta:

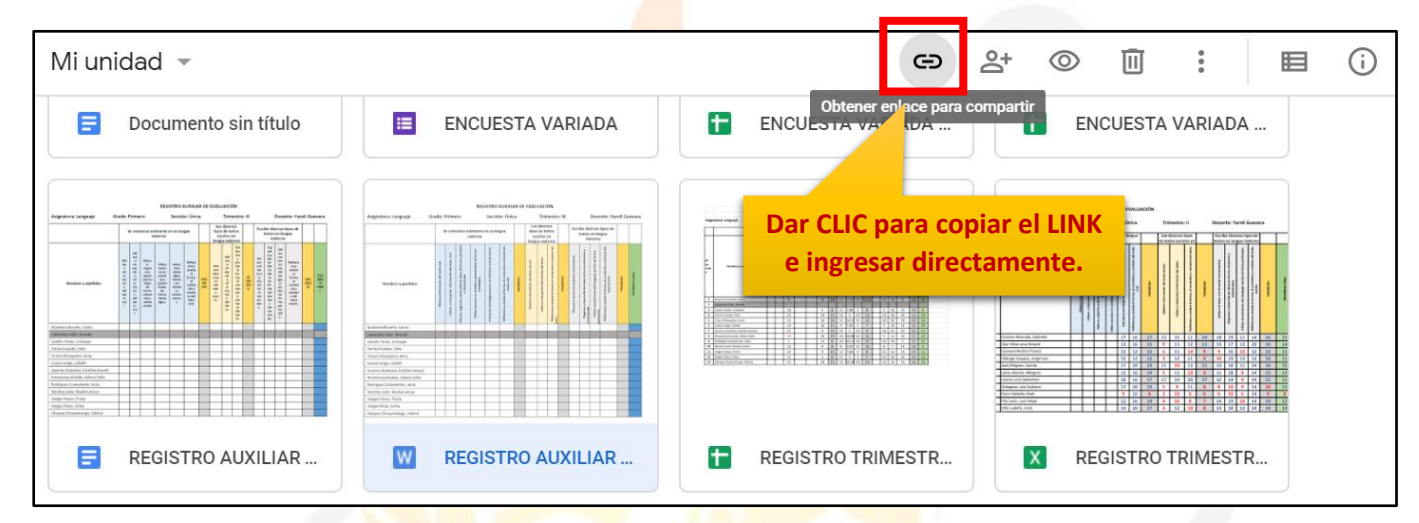

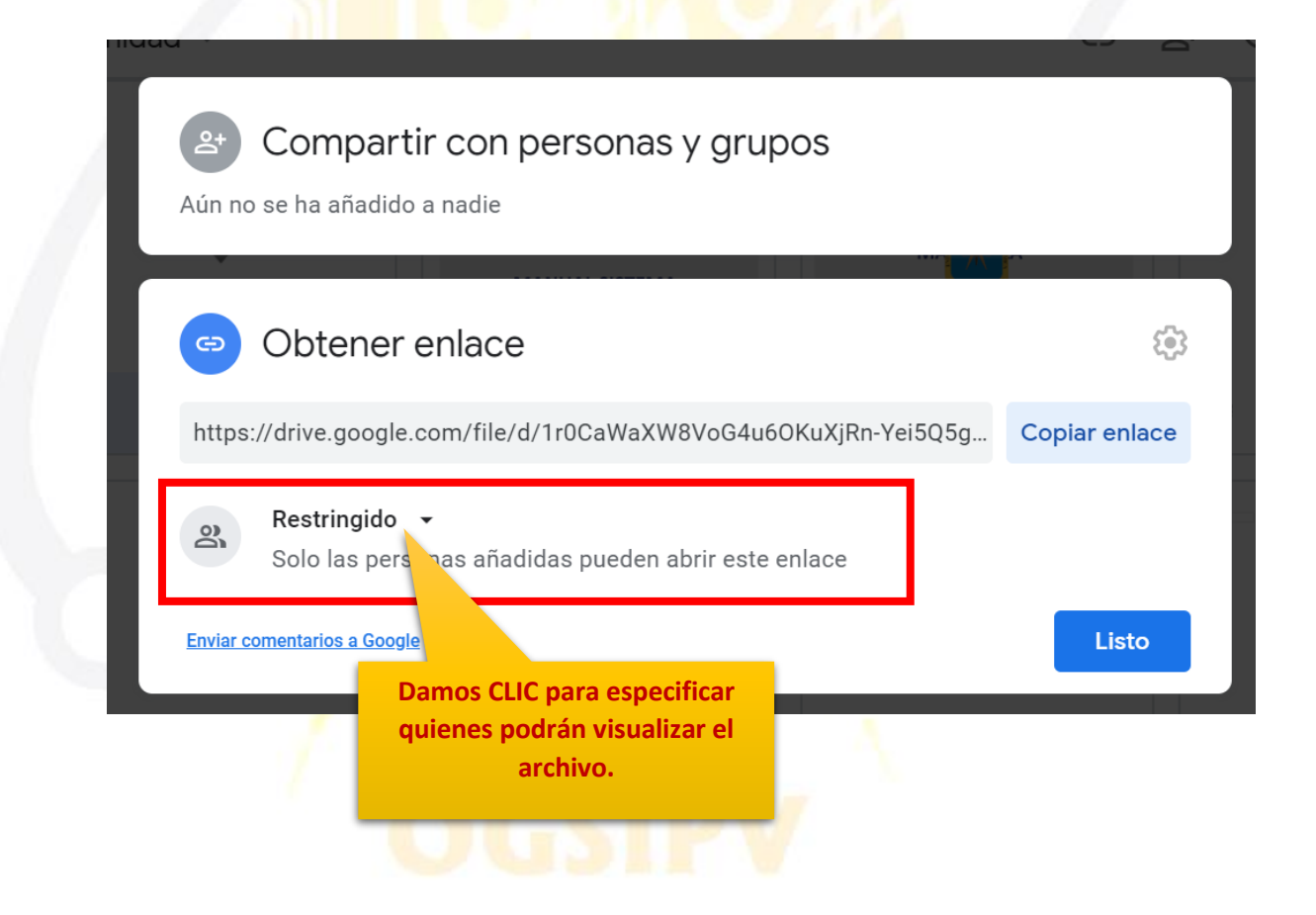

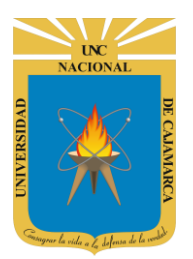

# UNIVERSIDAD NACIONAL DE CAJAMARCA

**GUIA CARGAR RECURSOS AL SIA DESDE GOOGLE DRIVE - DOCENTES** 

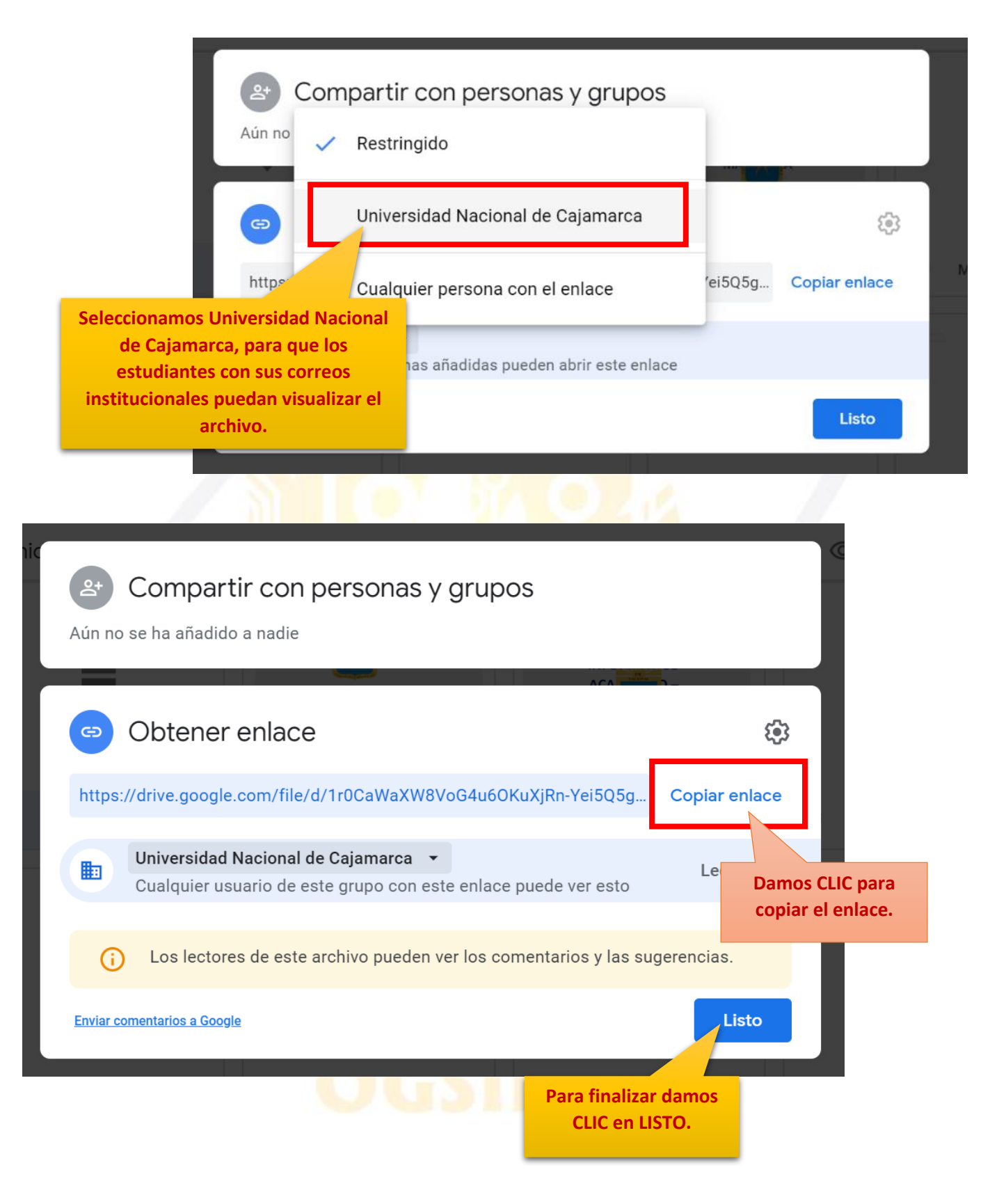

**UNIVERSIDAD NACIONAL DE CAJAMARCA** 

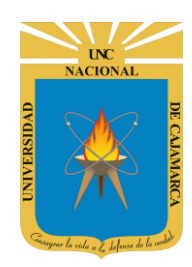

**GUIA CARGAR RECURSOS AL SIA DESDE GOOGLE DRIVE - DOCENTES** 

### LUEGO PROCEDEMOS A REPETIR LOS PASOS 1,4 Y 5 PARA FINALIZAR CON LA CORRECCIÓN DEL RECURSO.

### AGREGAR RECURSO CORRECTAMENTE:

| CURSO UNC 070867 (Recursos)<br>Tipo: Docente Teoria (Practica) Especialid<br>AGREGAR RECURSO. | Ver Sesiones |
|-----------------------------------------------------------------------------------------------|--------------|
| 🔗 Unidad Didáctica I: -                                                                       | •            |
| 💾 Semana 01                                                                                   |              |
| No Existen Recursos Cargados por el Docente.                                                  |              |
|                                                                                               |              |

**21.** Visualizaremos un nuevo cuadro flotante en el que debemos ingresar la información del recurso a registrar:

| Agregar Recurso       |                    | ×   |                                                                       |
|-----------------------|--------------------|-----|-----------------------------------------------------------------------|
| Recurso Para<br>Grupo | Seleccion Un Tipo  | ~ ~ |                                                                       |
| Denominacion          | DENOMINACION       |     | descripción dependerá<br>del docente agregar                          |
| Descripcion           | DESCRIPCION        |     | información como el<br>tema en relación y una<br>pequeña descripción. |
| Tipo Elemento         | Seleccion Un Tipo  | ~   |                                                                       |
| C Unidad              | Unidad Didáctica I | ~   |                                                                       |
| Semana                | Semana 01          | ~   |                                                                       |
|                       | Guardar Cancelar   |     |                                                                       |
|                       |                    | •   |                                                                       |

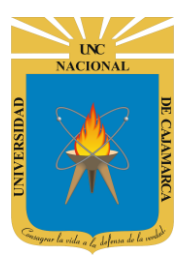

| Podemos elegir para<br>quienes está dirigido     | Recurso Para<br>Grupo | Seleccion Un Tipo  Seleccion Un Tipo |
|--------------------------------------------------|-----------------------|--------------------------------------|
| Ya sea para el grupo de                          | Denominacion          | TEORICO<br>PRACTICO<br>GENERAL       |
| teona, o el de placica.                          | Descripcion           | DESCRIPCION                          |
|                                                  | NY U                  |                                      |
| Si elegimos el grupo de<br>PRACTICA de acuerdo   | Recurso Para<br>Grupo | PRACTICO ~                           |
| al curso nos pedirá que<br>elijamos el sub grupo | Sub Grupo             | A1 ~                                 |
| deseado.                                         | Denominacion          | A1<br>A2                             |

| Tipo Elemento                 | Seleccion Un Tipo                                                                                                    | ~                                                                 |
|-------------------------------|----------------------------------------------------------------------------------------------------|-------------------------------------------------------------------|
| err<br>Unidad                 | Seleccion Un Tipo<br>Base de Datos Access(.accdb) - Max 5MB.<br>Base de Datos Access(.mdb) - Max 5MB.                    |                                                                   |
| Exi<br>Semana                 | Comprimido ZIP- Max 5MB.<br>Enlace Externo<br>Enlace Externo Drive                                                       |                                                                   |
|                               | Microsoft Excel (.xlsx) - Max 5MB.<br>Microsoft Excel 2003(.xls) - Max 5MB.<br>Microsoft Power Point (.pptx) - Max 5MB.  |                                                                   |
| rmación                       | Microsoft Power Point 2003(.ppt) - Max 5MB.<br>Microsoft Word (.docx) - Max 5MB.<br>Microsoft Word 2003(.doc) - Max 5MB. | Debemos elegir qué<br>tipo de archivo                             |
| ivilegio en Recursos Teoricos | PDF<br>Youtube                                                                                                    | registraremos como<br>recurso EN ESTE CASO<br>ELEGIREMOS: "ENLACE |

EXTERNO DRIVE".

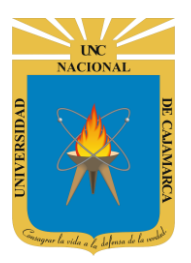

| Recurso Para<br>Grupo | TEORICO              | ~  |
|-----------------------|----------------------|----|
| Denominacion          | RECURSO 1            |    |
| Descripcion           | DESCRIPCION          |    |
|                       |                      | 11 |
| Tipo Elemento         | Enlace Externo Drive | ~  |
| Unidad                | Unidad Didáctica I   | ~  |
| Semana                | Semana 01            | ~  |
|                       | Guardar              |    |

| 🙆 Unidad Didáctica I: ADMINISTRACION                                                                                  |                                                                 | l.                                 |
|----------------------------------------------------------------------------------------------------|-----------------------------------------------------------------|------------------------------------|
| 🛗 Semana 01                                                                                                    |                                                                 | 8                                  |
| <b>G</b> Recursos                                                                                                    |                                                                 |                                    |
| RECURSO 1 <b>Z</b> Editar <b>Eliminar Mostrar</b><br>Publicado por: <b>nguevaras14@unc.edu.pe</b> Tipo: <b>TEORIC</b> | O Elemento: Enlace Externo Drive                                | 19/08/2020                         |
| ⊘ Alerta!<br>Elemento sin Finalizar Configuración.                                                                    | En esta zona PEGAMOS<br>QUE COPIAMOS ANTER<br>EN EL DRIVE. (par | S EL ENLACE<br>RIORMENTE<br>so 20) |
| URL Original URL Or                                                                                                   | ginal                                                           |                                    |
| URL URL EX                                                                                                    | ierna                                                           |                                    |
| Guard                                                                                                    | lar                                                             |                                    |

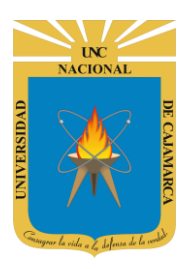

# UNIVERSIDAD NACIONAL DE CAJAMARCA

### **GUIA CARGAR RECURSOS AL SIA DESDE GOOGLE DRIVE - DOCENTES**

| S Recursos                          |                                                       |                                                                                                    |            |
|-------------------------------------|-------------------------------------------------------|----------------------------------------------------------------------------------------------------|------------|
| RECURSO 1                           | <b>Editar Eliminar</b><br>Is <b>14@unc.edu.pe</b> Tip | Mostrar<br>o: TEORICO Elemento: Enlace Externo Drive                                                       | 19/08/2020 |
| ⊘ Alerta!<br>Elemento sin Finalizar | r Configuración.                                      |                                                                                                    |            |
|                                     | URL Original                                          | URL Original                                                                                               |            |
|                                     | URL                                                   | https://drive.google.com/file/d/ <u>1r0CaWaXW8VoG4u6OKuXiRn-Yei5Q5gWA/view?usp=sharing</u>                 |            |
|                                     |                                                       | Guardar                                                                                                    |            |
|                                     |                                                       | Damos CLIC en GUARDAR.                                                                                     |            |
|                                     |                                                       |                                                                                                    |            |
|                                     |                                                       | Para finalizar todo el proceso DAMOS CLIC EN<br>MOSTRAR para que los estudiantes visualicen<br>el recurso. |            |
| 66 Recursos                         |                                                       |                                                                                                    |            |
| � RECURSO 1 ☑                       | Editar 🛍 Eliminar                                     | Mostrar                                                                                                    |            |
| Publicado por: nguevaras            | 14@unc.edu.pe Tipo                                    | b: TEORICO Elemento: Enlace Externo Drive                                                                  | 19/08/2020 |
| 𝗞 Acceder a Enlace                  |                                                       |                                                                                                    |            |
|                                     | URL Original                                          | https://drive.google.com/file/d/1r0CaWaXW8VoG4u6OKuXjRn-Yei5Q5gWA/view?usp=sharing                         |            |
|                                     | URL                                                   | URL Externa                                                                                                |            |
|                                     |                                                       | Guardar                                                                                                    |            |
|                                     |                                                       |                                                                                                    |            |